## **MODULE 3 : LES TOUCHES FINALES**

Maintenant qu'on a notre maison, ajoutons-y les touches finales! Quelles autres caractéristiques rendent une maison unique?

D'abord, on va construire des marches à l'avant de la maison.

- 1. Sélectionne l'outil Rectangle.
- 2. Dessine un rectangle horizontal sur le bord inférieur de la maison.
- 3. Sélectionne l'outil Ligne et divise le rectangle en deux en dessinant une ligne à partir du point médian.

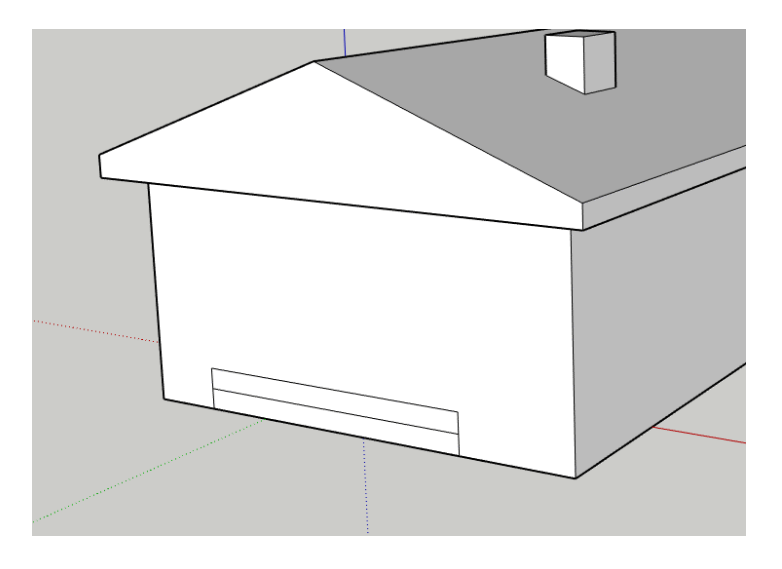

- 4. Sélectionne l'outil Pousser/Tirer.
- 5. Ajuste la profondeur des rectangles pour créer des marches.

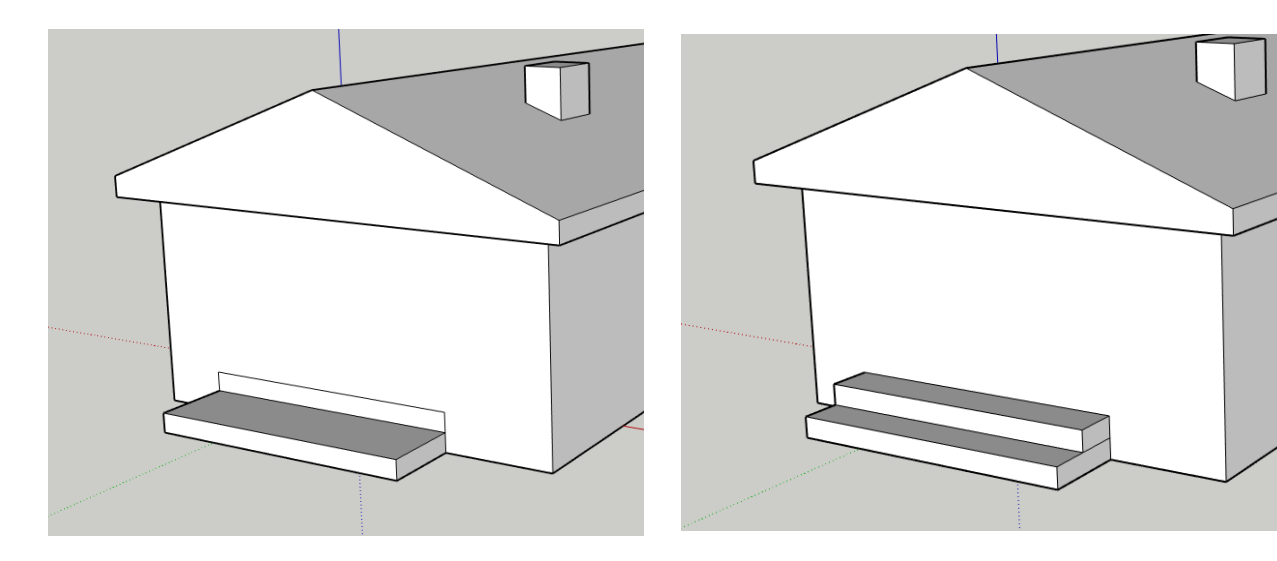

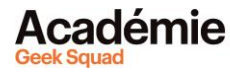

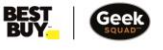

Ajoute des portes et des fenêtres.

- 1. Sélectionne l'outil Rectangle.
- 2. Dessine une porte.
- 3. Ajoute quelques fenêtres.
- 4. Utilise l'outil Décalage pour donner une apparence de cadre de porte et de châssis aux fenêtres.
- 5. Utilise l'outil Pousser/Tirer pour donner plus de profondeur à ta porte et à tes fenêtres.

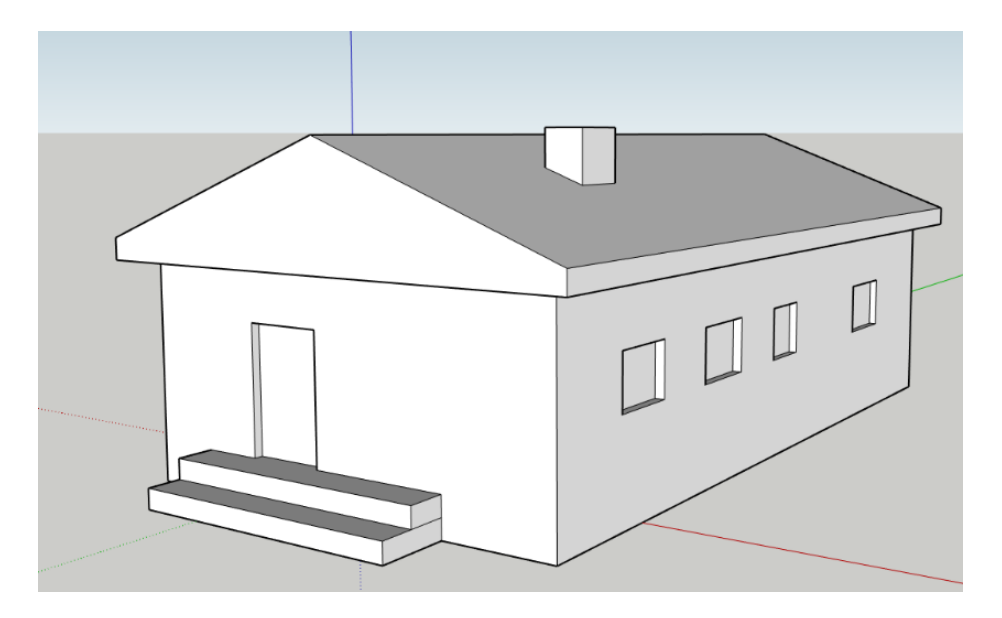

## **OUTIL MATIÈRES**

Il est temps de décorer tout ça! Tu peux utiliser l'outil Matières pour donner le matériau que tu veux à chaque face, comme du béton ou du verre.

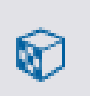

- 1. Sélectionne l'outil Matières dans la barre de tâches de droite.
- 2. Une fenêtre va s'ouvrir et tu y verras plusieurs couleurs. Pour accéder au reste des options, clique sur la loupe à droite de la maison (tel qu'illustré ci-dessous).

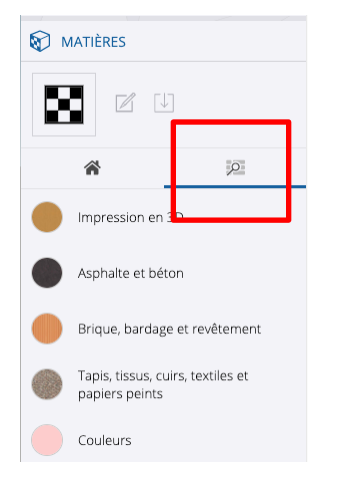

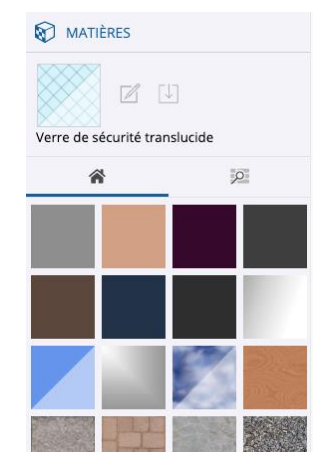

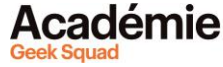

- 3. Choisis un matériau.
- 4. Clique sur une face pour changer son matériau. Si tu sélectionnes un type de verre, tu pourras vérifier que Rachel, qui est à l'intérieur de la maison, va toujours bien.
- 5. Décore le reste de la maison comme bon te semble.

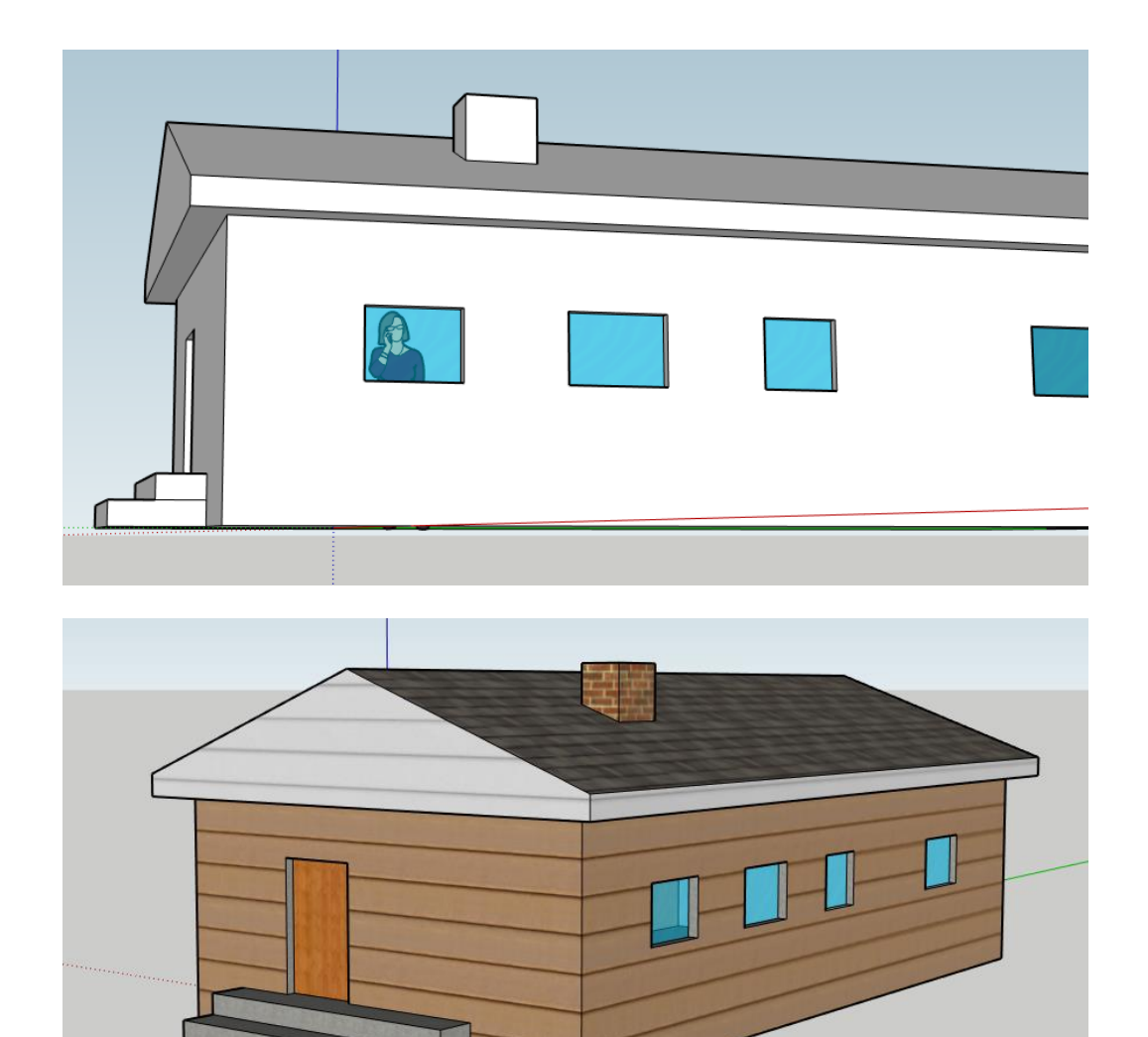

<u>Découvrir plus de modules pour Conception 3D!</u> <u>Des questions ou des commentaires? Envoie-nous un courriel à academy@geeksquad.ca.</u> <u>Retourner à l'Apprentissage en ligne Académie Geek Squad!</u>

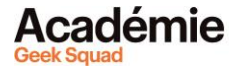

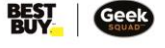